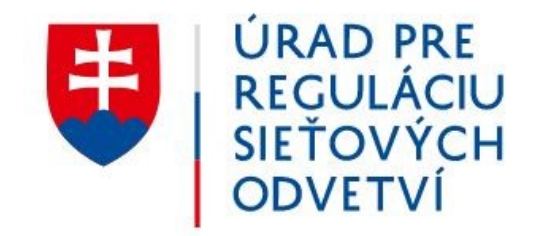

Užívateľský manuál pre registráciu účastníkov trhu do Centralizovaného európskeho registra pre účastníkov trhu s energiou (CEREMP) v Slovenskej republike

október 2021

# 1 Úvod

Tento užívateľský manuál slúži ako návod pre užívateľov registračného systému CEREMP, ktorí vykonávajú registráciu účastníkov trhu pôsobiacich v Slovenskej republike (ďalej "SR") v súlade s požiadavkami článku 9 nariadenia EÚ č. 1227/2011 Európskeho parlamentu a Rady zo dňa 25. októbra 2011 o integrite a transparentnosti veľkoobchodného trhu s energiou (ďalej len "REMIT").

Užívateľský manuál popisuje:

- Úvodné informácie k REMIT
- Vytvorenie a spravovanie užívateľského účtu na prístup do systému CEREMP
- Régistráciu účastníka trhu
- Aktualizáciu údajov účastníka trhu
- Ostatné funkcie systému CEREMP

## 1.1 Čo je REMIT?

REMIT je skratka anglického názvu nariadenia EÚ č. 1227/2011 o integrite a transparentnosti veľkoobchodného trhu s energiou (**R**egulation on wholesale **e**nergy **m**arket **i**ntegrity and **t**ransparency), ktoré nadobudlo účinnosť dňa 28. decembra 2011.

REMIT zakazuje manipuláciu s trhom a obchodovanie na základe dôvernej informácie na veľkoobchodných trhoch s energiou. Článok 9 REMIT ukladá povinnosť účastníkom veľkoobchodného trhu s energiou, ktorí uskutočňujú transakcie, ktoré je potrebné oznámiť Agentúre Európskej únie pre spoluprácu regulačných orgánov v oblasti energetiky (ďalej "ACER"), zaregistrovať sa u príslušného Národného regulačného orgánu (ďalej "NRÚ").

## 1.2 Čo je CEREMP?

Centralizovaný európsky register pre účastníkov trhu s energiou CEREMP (Centralised European Registry of Energy Market Participants) je systém na zhromažďovanie základných údajov o účastníkoch trhu obchodujúcich s veľkoobchodnými energetickými produktmi. CEREMP zhromažďuje údaje z národných registrov účastníkov trhu. Tieto registre zriadia a spravujú NRÚ zodpovedné za reguláciu a monitorovanie trhu s plynom a elektrinou v členských štátoch EÚ.

Základným účelom zberu registračných údajov je zabezpečiť konzistentný spôsob identifikácie účastníkov trhu, ktorí obchodujú s veľkoobchodnými energetickými produktmi v EÚ. Registračné informácie napomôžu lepšie porozumieť prepojeniam medzi rôznymi účastníkmi trhu, čo tiež umožní ACER a NRÚ účinnejšie monitorovať veľkoobchodné trhy s energiou.

## 1.3 Ktorí účastníci trhu sú povinní zaregistrovať sa?

Podľa článku 9.1 REMIT "Účastníci trhu uzatvárajúci transakcie, ktoré sa musia oznámiť ACER v súlade s článkom 8.1, sa zaregistrujú v národnom regulačnom orgáne…"

Podľa článku 2.7 REMIT: "Účastníkom trhu je každá osoba vrátane prevádzkovateľov prenosových sústav a prevádzkovateľov prepravných sietí, ktorá uzatvára transakcie vrátane vydávania pokynov na obchodovanie na jednom alebo viacerých veľkoobchodných trhoch s energiou."

Podrobnejšia charakteristika účastníka trhu podľa ACER je zverejnená v kapitole 3.4 usmernení ACER k aplikácii REMIT (ACER Guidance on REMIT application) alebo na webovom sídle ÚRSO v sekcii Často kladené otázky.

Účastník trhu sa zaregistruje len jedenkrát a v jednom národnom regulačnom orgáne.

## 1.4 Ktorí účastníci trhu by sa mali zaregistrovať v Národnom registri ÚRSO?

Podľa článku 9.1 REMIT "Účastníci trhu uzatvárajúci transakcie, ktoré sa musia oznámiť ACER v súlade s článkom 8.1, sa zaregistrujú v národnom regulačnom orgáne v členskom štáte, v ktorom majú svoje sídlo alebo bydlisko, alebo v členskom štáte v ktorom pôsobia, ak nemajú sídlo ani bydlisko v Únii."

To znamená, že v Národnom registri ÚRSO by sa mali zaregistrovať účastníci trhu so sídlom alebo bydliskom v SR. To isté platí pre každého účastníka trhu, ktorý nemá sídlo ani bydlisko v EÚ, ale je aktívny na veľkoobchodnom trhu SR alebo ak je aktívny v niekoľkých členských štátoch EÚ, pričom väčšina aktivít sa uskutočňuje na veľkoobchodnom trhu v SR.

## 1.5 Aké údaje sú požadované od účastníkov trhu pri registrácii?

ACER stanovila rozhodnutím č. 01/2012 zo dňa 26. júna 2012 registračný formát popisujúci registračné údaje, ktoré budú vyžadované od účastníkov trhu. Registračný formát sa skladá z piatich formulárových častí:

Registračný formulár (časť 1): údaje o účastníkovi trhu Registračný formulár (časť 2): údaje o spojených osobách s účastníkom trhu Registračný formulár (časť 3): údaje o ovládajúcej osobe účastníka trhu Registračný formulár (časť 4): údaje o štruktúre obchodnej korporácie účastníka trhu Registračný formulár (časť 5): údaje o poverených osobách pre oznamovanie transakcií v mene účastníka trhu

Kompletný zoznam údajových polí registračných formulárov sa nachádza v prílohe tohto dokumentu.

## 1.6 Termín na registráciu účastníkov trhu

Podľa článku 9.4 REMIT *účastníci trhu predložia národnému regulačnému orgánu registračný formulár pred uzatvorením transakcie, ktorá sa musí oznámiť ACER v súlade s článkom 8.1 REMT.* 

Termín povinnosti oznamovania údajov o transakciách pre účastníkov trhu bol stanovený vo vykonávacom nariadení Komisie (EÚ) č. 1348/2014 o oznamovaní údajov, ktorým sa vykonáva článok 8 ods. 2 a 6 REMIT (7. október 2015, príp. 7. apríl 2016, podľa druhu oznamovacích povinností).

## 1.7 Čo je ACER kód?

Každému zaregistrovanému účastníkovi trhu (po vyplnení minimálne 1., 2. a 3. časti registračného formulára) bude po schválení registračných údajov Úradom pre reguláciu sieťových odvetví pridelený osobitný identifikátor, tzv. ACER kód, ktorý obsahuje dostatok informácií na identifikáciu účastníka trhu. ACER kód umožní účastníkom trhu oznamovať údaje podľa článku 8 REMIT.

#### 1.8 Technické požiadavky

Pre používanie systému CEREMP je možné využiť bežne používanú výpočtovú techniku (PC) s minimálnym rozlíšením obrazovky 1024x768. Medzi podporované internetové prehliadače patrí Google Chrome (verzia 25 alebo novšia), Internet Explorer (verzia 8 alebo novšia), Fire Fox (verzia 17 alebo novšia), Safari (verzia 5 alebo novšia), Opera (verzia 15 alebo novšia).

# 2 Užívateľský účet

Registráciu v systéme CEREMP vykonáva splnomocnená fyzická osoba konajúca v mene účastníka trhu, tzv. účastník trhu – užívateľ. Užívateľ si v systéme vytvorí užívateľský účet na prístup do systému CEREMP. Užívateľ bude užívateľský účet spravovať a v prípade potreby aktualizovať údaje o účastníkovi trhu. Jeden užívateľ môže zaregistrovať viacero účastníkov trhu.

## 2.1 Vytvorenie užívateľského účtu

Úvodná stránka systému CEREMP pre SR sa nachádza na tomto webovom odkaze: <u>https://www.acer-remit.eu/ceremp/home?nraShortName=23&lang=sk\_SK</u>

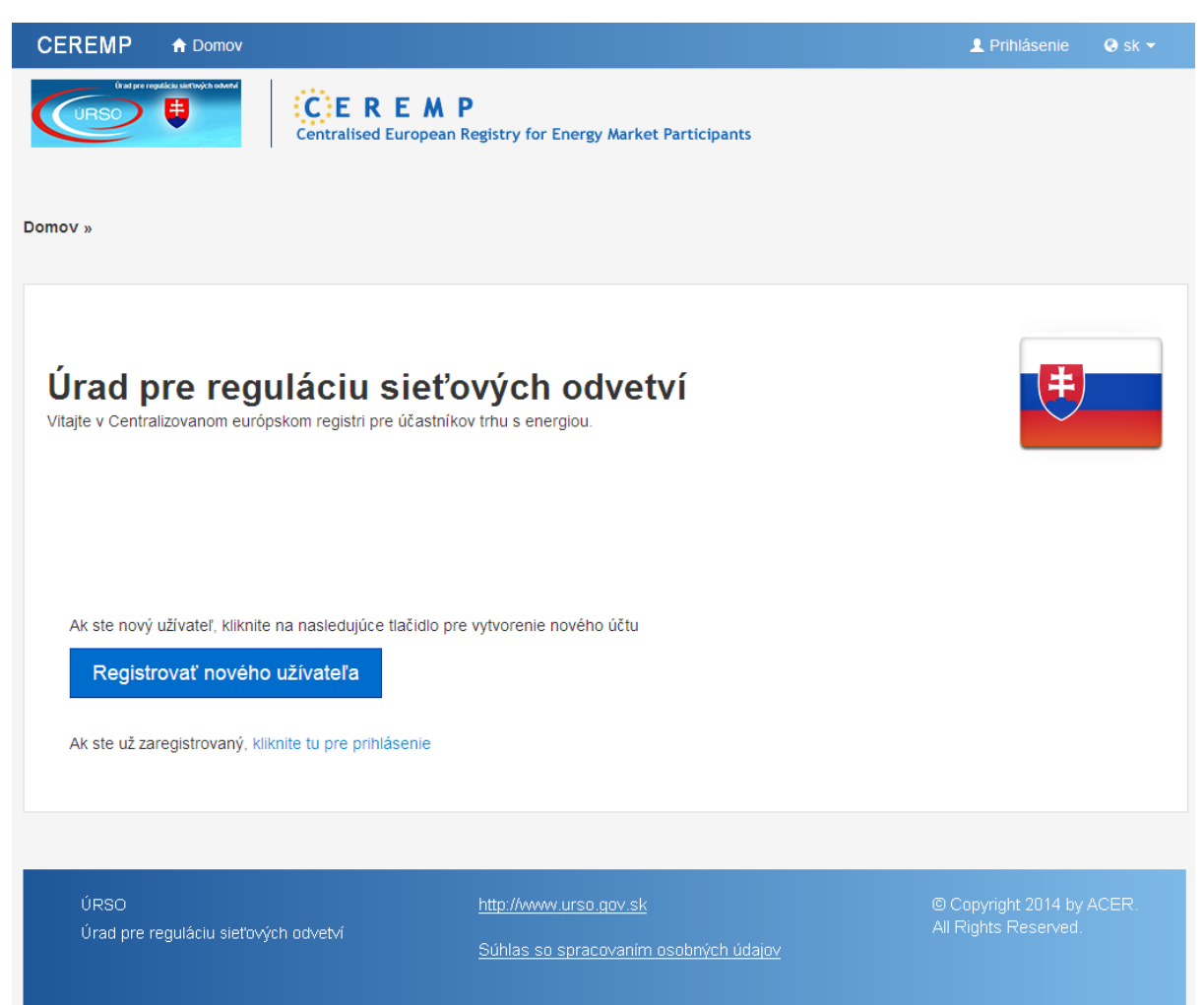

Pre vytvorenie užívateľského účtu kliknite na tlačidlo Registrovať nového užívateľa.

Zobrazí sa formulár pre vytvorenie užívateľského účtu, ktorý je zobrazený na nasledujúcej strane tohto dokumentu. Popis jednotlivých polí formulára užívateľského účtu sa nachádza v prílohe č. 1 tohto dokumentu.

Hviezdičkou sú označené polia, ktoré musia byť povinne vyplnené. Ak ste splnomocneným zamestnancom účastníka trhu alebo zamestnancom inej spoločnosti, poverenej účastníkom trhu na registráciu, vo formulári vyplňte údaje o svojom trvalom pobyte a sídle spoločnosti.

| CEREMP Formulá                                                                                                    | r užívateľa                                                                                                    |                                         |
|----------------------------------------------------------------------------------------------------|----------------------------------------------------------------------------------------------------|-----------------------------------------|
| Krstné meno *                                                                                                    |                                                                                                    | •                                       |
| Priezvisko *                                                                                                    |                                                                                                    | Θ                                       |
| Ulica a číslo *                                                                                                    |                                                                                                    | 0                                       |
| Štát *                                                                                                    |                                                                                                    | 0                                       |
| Obec (mesto) *                                                                                                    |                                                                                                    | 0                                       |
| PSČ *                                                                                                    |                                                                                                    | Θ                                       |
| Emailová adresa *                                                                                                    |                                                                                                    | •                                       |
| Uveďte znova<br>emailovú adresu *                                                                                                    |                                                                                                    | Θ                                       |
| Telefón *                                                                                                    |                                                                                                    | Θ                                       |
| Fax                                                                                                    |                                                                                                    | 0                                       |
| <ul> <li>Názov súboru môže c<br/>veľkých alebo malých</li> <li>Povolený typ súboru:</li> <li>Maximálna veľkosť su<br/>Splnomocnenie na<br/>registráciu účastníka trhu</li> </ul> | ibsahovať ľubovoľnú kombináciu<br>1 písmen (a-z, A-Z), číslic (0-9), medzier a š<br>JPEG, JPG, PNG, PDF<br>úboru nesmie presiahnuť 20 MB | peciálnych znakov ako + .<br>Tehľadávať |
| Informácie o spolo<br>Ste zamestnancom<br>spoločnosti? *                                                                                                    | Ano 👤 🛛                                                                                                    |                                         |
| Názov spoločnosti *                                                                                                    |                                                                                                    | Θ                                       |
| Ulica a číslo *                                                                                                    |                                                                                                    | Θ                                       |
| Obec (mesto) *                                                                                                    |                                                                                                    | Θ                                       |
| Štát *                                                                                                    |                                                                                                    | • 0                                     |
| IČ DPH *                                                                                                    |                                                                                                    | 0                                       |
| Informácie vyžado                                                                                                    | vané Úradom pre reguláciu sieť                                                                                                    | ových odvetví                           |
| Pracovná pozícia *                                                                                                    |                                                                                                    | Θ                                       |
| Captcha obrázok:                                                                                                    | 3                                                                                                    |                                         |
| Späť Obnoviť                                                                                                    |                                                                                                    | Odoslať                                 |

Do systému vložte elektronický dokument úradne overeného splnomocnenia na registráciu účastníka trhu v slovenskom jazyku. Vzor splnomocnenia je k dispozícii v prílohe č. 2 tohto dokumentu. Do príslušného poľa vo formulári je možné vložiť iba jeden elektronický dokument.

Kliknutím na tlačidlo <u>Odoslať</u> sa na obrazovke zobrazí okno s potvrdením odoslanej registrácie. Týmto je vyplnený užívateľský formulár odoslaný Úradu pre reguláciu sieťových odvetví (ďalej "úraď") ako žiadosť o registráciu nového užívateľa na schválenie.

Po schválení žiadosti úradom Vám bude na emailovú adresu uvedenú v užívateľskom formulári poslaný aktivačný odkaz s užívateľským menom. Kliknite na aktivačný odkaz v emailovej správe <u>Aktivovať účet</u>, kde si nastavíte heslo a aktivujete svoj užívateľský účet.

Heslo musí mať najmenej 12 znakov a musí obsahovať aspoň dve z týchto štyroch kritérií: malé písmeno, veľké písmeno, číslica, interpunkčné znamienko. Ďalej platia pre heslo nasledujúce zásady:

- pri zmene hesla nie je možné použiť jedno z posledných 24 hesiel
- po 15 neúspešných pokusoch o prihlásenie bude Váš užívateľský účet zablokovaný
- platnosť hesla skončí po 60 dňoch a Váš užívateľský účet bude zablokovaný
- odblokovať Váš účet môžete obnovením hesla funkciou "zabudnuté heslo" (pozri kapitola 2.3)

Vaše heslo si môžete zmeniť po prihlásení sa do systému cez odkaz v hornom menu "Profil užívateľa". Systém Vás pred skončením 60 dňovej platnosti hesla upozorní vopred na potrebu zmeny hesla prostredníctvom emailovej správy. V prípade, že si neprajete meniť heslo každé dva mesiace, nechajte jeho platnosť vypršať a v prípade ďalšej aktualizácie údajov použite funkciu "zabudnuté heslo" a systém Vám obratom pošle odkaz na vytvorenie nového hesla.

Vaše užívateľské meno (šesťmiestne číslo), ktoré obdržíte v emailovej správe pri prvej registrácii v systéme CEREMP si starostlivo uschovajte, nakoľko v systéme ho nie je možné dodatočne obnoviť. V prípade straty Vášho užívateľského mena kontaktujte úrad prostredníctvom schránky remit@urso.gov.sk.

#### 2.2 Prihlásenie užívateľa

Pre prihlásenie sa do systému CEREMP kliknite na tlačidlo <u>Prihlásenie</u> na úvodnej stránke registračného systému. Na obrazovke sa zobrazí základná prihlasovacia stránka systému. Vložte svoje užívateľské meno a heslo a kliknite na tlačidlo <u>Prihlásenie</u>.

| /ložte vaše užív  | ateľské meno a heslo |  |
|-------------------|----------------------|--|
| Užívateľské meno: |                      |  |
| Heslo:            |                      |  |
|                   | Zabudnuté heslo      |  |
|                   | PRIHLÁSENIE          |  |

Na obrazovke sa zobrazí okno pre overenie prihlásenia pomocou náhodne vygenerovaného kódu, ktorý nájdete v emailovej správe poslanej na emailovú adresu uvedenú v užívateľskom formulári. Do príslušného poľa vložte 12 miestny overovací kód a kliknite na tlačidlo <u>Potvrdiť</u>.

Pri každom prihlásení do systému Vám bude prostredníctvom emailovej správy doručený nový náhodne vygenerovaný kód. Po prihlásení si v pravom hornom rohu obrazovky môžete nastaviť zvolený jazyk: slovenčinu alebo angličtinu.

| Overenie náhodne vygenerovaného kódu                        |          |
|-------------------------------------------------------------|----------|
| Vložte náhodne vygenerovaný kód prijatý v emailovej správe: |          |
| ₽                                                           |          |
|                                                             | Potvrdiť |

#### 2.3 Zabudnuté heslo

V prípade zabudnutia hesla na prihlásenie sa do systému alebo v prípade zablokovania Vášho užívateľského účtu môžete použiť funkciu "zabudnuté heslo". V základom prihlasovacom okne kliknite na tlačidlo <u>Zabudnuté heslo</u>. Do príslušného poľa vložte Vaše užívateľské meno a kontrolný kód z Captcha obrázku a kliknite na tlačidlo <u>Odoslať</u>.

| Zabudnuté heslo         |  |
|-------------------------|--|
| Vložte užívateľské meno |  |
| Captcha obrázok:        |  |
| <b>c67mp</b> °          |  |
|                         |  |

Systém Vám pošle emailovú správu s odkazom na obnovenie hesla. Kliknite na odkaz v mailovej správe <u>Obnoviť heslo</u>, kde si nastavíte svoje nové heslo. Obnoviť svoje heslo si môžete v systéme v rámci jedného dňa najviac jeden krát.

| Nové heslo *         |   | Θ |  |
|----------------------|---|---|--|
| otvrďte nové heslo * |   |   |  |
|                      |   | Θ |  |
| ptcha obrázok:       | c | Ð |  |
| 7                    |   |   |  |

7

# 3 Registrácia účastníka trhu

Registrácia účastníka trhu v systéme CEREMP pozostáva z vyplnenia registračného formulára, ktorý sa skladá z 5 častí. Počas registračného procesu je možné návrh registračného formulára uložiť ako koncept a odhlásiť sa zo systému. Pri nasledujúcom prihlásení môžete pokračovať v začatej registrácii účastníka trhu.

Registráciu účastníka trhu začnite kliknutím na odkaz v hornom menu <u>"Registrovať nového účastníka</u> <u>trhu</u>".

## 3.1 Registračný formulár - 1. časť: Údaje o účastníkovi trhu

V prvej časti registračného formulára vyplňte základné údaje o účastníkovi trhu podľa toho, či sa jedná o fyzickú osobu alebo právnickú osobu.

Polia formulára označené hviezdičkou a polia pod označením Informácie vyžadované Úradom pre reguláciu sieťových odvetví sú povinné polia. Okrem údajov zadávaných do jednotlivých polí, ktorých popis nájdete v prílohe č. 1 tohto dokumentu, vložte do systému aj kópiu výpisu z obchodného registra účastníka trhu (nemusí byť notársky overená) nie staršiu ako 3 mesiace.

| Údaje o účastníkov                     | ri trhu (Registračný formulár: ča | asť 1)   |
|----------------------------------------|-----------------------------------|----------|
| Účastník trhu *                        |                                   | Θ        |
| Typ osoby *                            | Právnická osoba                   | 0        |
| Právna forma *                         |                                   | Θ        |
| Štát *                                 |                                   | • •      |
| Ulica a číslo *                        |                                   | Θ        |
| Obec (mesto) *                         |                                   | <b>9</b> |
| PSČ *                                  |                                   | <b>e</b> |
| IČ DPH *                               |                                   | Θ        |
| EIC                                    |                                   | Θ        |
| BIC                                    |                                   | Θ        |
| LEI                                    |                                   | <b>e</b> |
| GS1                                    |                                   | Θ        |
| Obchodný register                      |                                   | •        |
| Webové sídlo                           |                                   | •        |
| Zverejňovanie<br>ôverných informácií * | ☐ zhoduje sa s webovým sídlom     | Θ        |
| Dátum platnosti *                      |                                   |          |

| Informácie vyžadov                                                                                          | /ané Úradom pre reguláciu siel                                                                                                    | čových odvetv        | í             |                          |
|----------------------------------------------------------------------------------------------------|----------------------------------------------------------------------------------------------------|----------------------|---------------|--------------------------|
| <ul> <li>Názov súboru mô<br/>veľkých alebo ma</li> <li>Povolený typ súb</li> <li>Maximálna veľko</li> </ul> | òže obsahovať ľubovoľnú kombináciu<br>alých písmen (a-z, A-Z), číslic (0-9), medzi<br>soru: JPEG, JPG, PNG, PDF<br>sť súboru nesmie presiahnuť 20 MB | ier a špeciálnych zr | nakov ako + . |                          |
| Výpis z obchodného<br>registra účastníka trhu                                                               |                                                                                                    | 🖀 Prehľadávať        | 9             |                          |
| Späť Obnoviť                                                                                                |                                                                                                    |                      |               | Uložiť ako koncept Ďalej |

V prípade, že účastníkom trhu je fyzická osoba – podnikateľ, bude potrebné vyplniť v systéme aj:

- dátum narodenia fyzickej osoby
- miesto narodenia fyzickej osoby (t.j. obec alebo mesto)
- štát narodenia fyzickej osoby

Po vyplnení údajov kliknite na tlačidlo <u>Uložiť ako koncept</u> a pokračujte kliknutím na tlačidlo <u>Ďalej.</u>

# 3.2 Registračný formulár - 2. časť: Údaje o fyzických osobách spojených s účastníkom trhu

V druhej časti registračného formulára vyplňte údajové polia pre každú z troch nasledovných typov zodpovedných osôb:

- Zodpovedná osoba za obchodné rozhodnutia fyzická osoba v postavení vyššieho manažmentu, ktorá je zodpovedná za obchodné činnosti účastníka trhu,
- Zodpovedná osoba za prevádzkové rozhodnutia fyzická osoba v postavení vyššieho manažmentu, ktorá je zodpovedná za prevádzkové činnosti účastníka trhu, napr. šéf výroby alebo šéf fyzickej prevádzky,
- Zodpovedná osoba za komunikáciu fyzická osoba, ktorá funguje ako kontaktná osoba účastníka trhu pre komunikáciu ohľadom REMIT s ACER, príp. s úradom. Môže to byť napr. osoba zodpovedná za reguláciu alebo kontrolu dodržiavania legislatívy.

| Spojené osoby (          | Registi   | račný formulár: časť     | 2)                                       |                                      |
|--------------------------|-----------|--------------------------|------------------------------------------|--------------------------------------|
| Pre každú zodpo          | ovednú os | obu vyplňte požadované t | idaje                                    |                                      |
| Zobrazenie 1 až 3 z 3 zá | znamov    |                          |                                          | Hľadať:                              |
| Krstné meno              | <b>^</b>  | Priezvisko 🍦             | Funkcia                                  | Å                                    |
|                          |           |                          | Zodpovedná osoba za komunikáciu          |                                      |
|                          |           |                          | Zodpovedná osoba za obchodné rozhodnutia | a                                    |
|                          |           |                          | Zodpovedná osoba za prevádzkové rozhodnu | utia                                 |
|                          |           |                          |                                          | ← Predchádzajúci 1 Ďalší →           |
| Späť                     |           |                          |                                          | Pridať novú osobu Uložiť ako koncept |

V niektorých prípadoch môže rovnaká osoba zastávať dve alebo aj všetky tri funkcie súčasne. Zodpovednou osobou môže byť aj samotný užívateľ, ako osoba poverená na registráciu účastníka trhu. V tomto prípade kliknite na tlačidlo <u>Kopírovať údaje užívateľa</u>. Upozorňujeme, že pri použití tejto funkcie treba v poli pre zadanie adresy zodpovednej osoby vyplniť údaje o pracovisku zodpovednej osoby.

Kliknite na konkrétny riadok zodpovednej osoby a do registračného formulára doplňte príslušné údaje. Kliknutím na tlačidlo <u>Pridať novú osobu</u> môžete pridať viac osôb pod jednu funkciu zodpovednej osoby. Po vyplnení údajov kliknite na tlačidlo <u>Uložiť ako koncept.</u> Ak by obrazovka bola dlhšie neaktívna, systém Vás automaticky odhlási a údaje do systému vložené nebudú.

Až po vyplnení údajových polí pre každú zodpovednú osobu sa na obrazovke zobrazí tlačidlo <u>Ďalej</u>, ktorým sa dostanete do tretej časti registračného formulára.

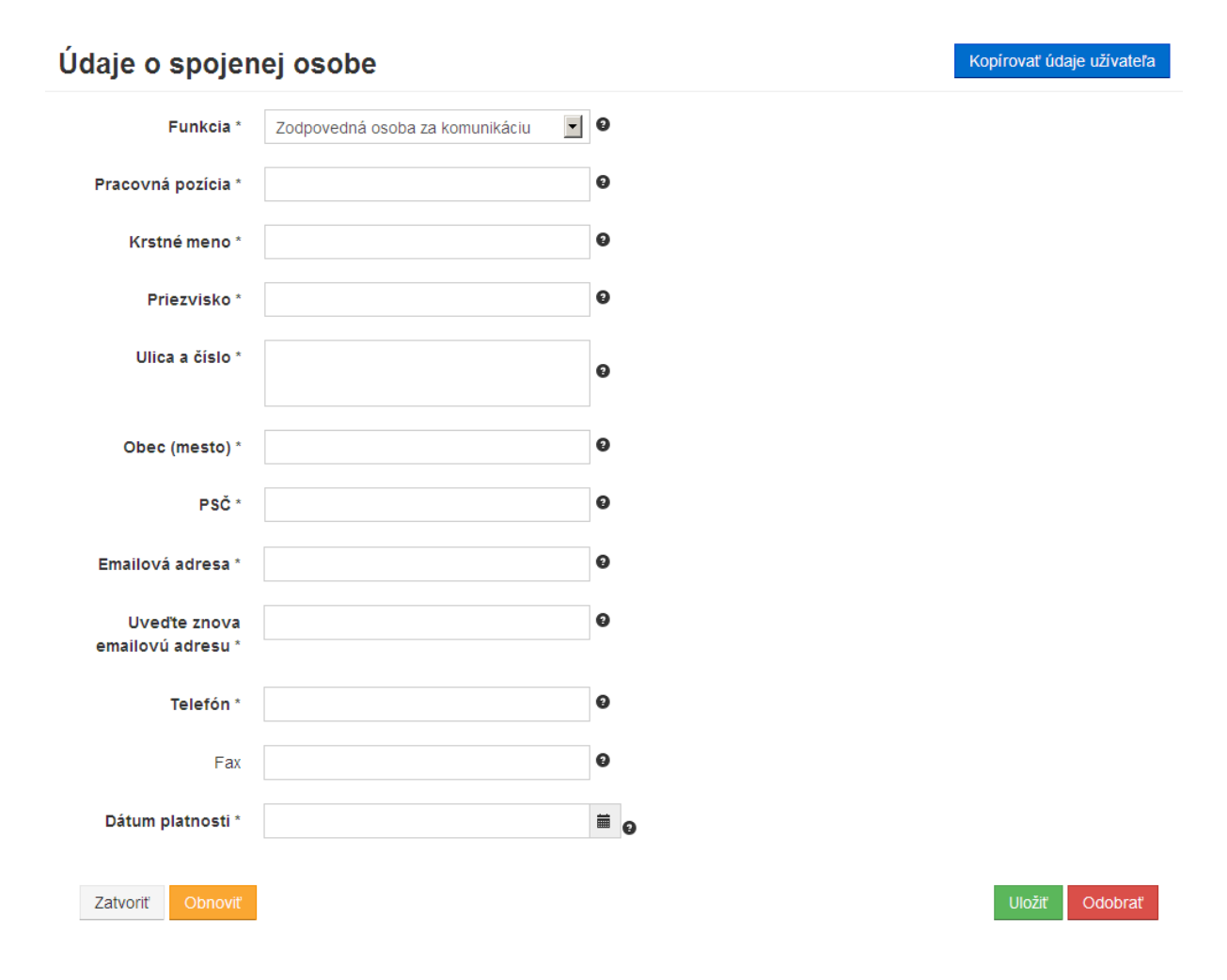

#### 3.3 Registračný formulár - 3. časť: Údaje o ovládajúcej osobe účastníka trhu

V tretej časti registračného formulára vyplňte údajové polia o ovládajúcej osobe účastníka trhu. Pre účely registrácie sa za ovládajúcu osobu považuje právnická alebo fyzická osoba, ktorá má v rukách významný vplyv na riadenie účastníka trhu prostredníctvom ovládajúceho záujmu alebo hlasovacej sily v tomto účastníkovi trhu alebo v jeho materskej spoločnosti, bez ohľadu na to, či je toto ovládanie realizované priamo alebo cez kombináciu iných spoločností. Právnická osoba alebo fyzická osoba sa považuje za ovládajúcu osobu účastníka trhu, ak:

- vlastní 10 alebo viac % akcií v účastníkovi trhu alebo v jeho materskej spoločnosti
- môže vykonávať významný vplyv na riadenie účastníka trhu prostredníctvom ovládajúceho záujmu v účastníkovi trhu alebo v jeho materskej spoločnosti
- má právo ovládať alebo vykonávať kontrolu nad 10 alebo viac % hlasovacej sily v účastníkovi trhu alebo v jeho materskej spoločnosti
- môže vykonávať významný vplyv na riadenie účastníka trhu prostredníctvom svojej hlasovacej sily v účastníkovi trhu alebo jeho materskej spoločnosti

Takáto ovládajúca osoba nemusí byť nevyhnutne účastníkom trhu v zmysle REMIT. Ovládajúcou osobou môže byť takisto miestna samospráva alebo suverénny štát. Ak v účastníkovi trhu všetky akcie triedy A vlastnia jednotlivci, tam je nepravdepodobné, že účastník trhu bude mať ovládajúcu osobu a preto bude v tomto prípade ovládajúcou osobou samotný účastník trhu.

| Ovládajúca osoba (Registračný formulár: časť 3)                                   |                                            |
|-----------------------------------------------------------------------------------|--------------------------------------------|
| Vložte údaje aspoň za jednu osobu kliknutím na tlačidlo "Pridať ovládajúcu osobu" |                                            |
| Spät                                                                              | Pridať ovládajúcu osobu Uložiť ako koncept |

Kliknutím na tlačidlo <u>Pridať ovládajúcu osobu</u> vložte do systému príslušné údaje aspoň za jednu ovládajúcu osobu.

Nižšie zobrazený formulár obsahuje polia vyžadované pre právnickú osobu. Kompletný zoznam a popis údajových polí registračného formulára pre fyzickú aj právnickú osobu sa nachádza v prílohe č.1 tohto dokumentu. V prípade, že účastník trhu nemá žiadnu inú ovládajúcu osobu, kliknite na tlačidlo Kopírovať údaje účastníka trhu a doplňte chýbajúce kontaktné údaje.

#### Kopírovať údaje účastníka trhu Údaje o ovládajúcej osobe - 0 Typ osoby \* Právnická osoba 0 Meno - 0 Štát \* \_\_\_\_ 0 Obec (mesto) \* PSČ \* 0 Ulica a číslo \* Ø 0 Telefón \*

| Emailová adresa *                 | Θ              |
|-----------------------------------|----------------|
| Uveďte znova<br>emailovú adresu * | 0              |
| IČ DPH *                          | 0              |
| Právna forma *                    | 0              |
| Dátum platnosti *                 | ≡ <sub>0</sub> |
| Zatvoriť Obnoviť                  | Uložiť         |

Po vyplnení údajov vo formulári kliknite na tlačidlo <u>Uložiť</u>. Na obrazovke sa zobrazí zoznam všetkých ovládajúcich osôb, ktoré ste vložili do systému. Pre pokračovanie do štvrtej časti registračného formulára kliknite na tlačidlo <u>Ďalej</u>.

#### 3.4 Registračný formulár - 4. časť: Údaje o štruktúre obchodnej korporácie účastníka trhu

Vo štvrtej časti formulára je potrebné uviesť akýkoľvek vzťah registrovaného účastníka trhu s iným zaregistrovaným účastníkom trhu v rámci korporátnej väzby spoločnosti. Za týmto účelom ACER dňa 17.3.2015 zverejňuje Európsky register zaregistrovaných účastníkov trhu s prideleným ACER kódom, pomocou ktorého je možné pridať do systému korporátny vzťah medzi rôznymi účastníkmi trhu. V prípade, že sa prepojený účastník trhu v Európskom registri zatiaľ nenachádza, je možné túto časť registračného formulára preskočiť a vyplniť ju neskôr.

| Štruktúra obchodnej korporácie (Registračn | vý formulár: časť 4)                                         |
|--------------------------------------------|--------------------------------------------------------------|
| Neboli nájdené žiadne údaje                |                                                              |
| Spät                                       | Pridať vzťah k obchodnej korporácii Uložiť ako koncept Ďalej |

Kliknite na tlačidlo <u>Pridať vzťah k obchodnej korporácii</u> a na obrazovke sa zobrazí formulár pre vyplnenie vzťahu k obchodnej korporácii. Vo formulári je potrebné vyplniť nasledujúce informácie:

- Deklarujúci účastník trhu: zobrazený je účastník trhu, ktorého registrujete do systému
- Prepojený účastník trhu: kliknite na tlačidlo <u>Hľadať</u> a z vyhľadávacieho zoznamu účastníkov trhu vyberte účastníka trhu, s ktorým ste v korporátnom vzťahu
- Typ vzťahu: vyberte jednu z troch možností vzťahu: materská spoločnosť, ovládaná spoločnosť alebo iná prepojená spoločnosť
- Platnosť vzťahu od: vložte dátum, kedy vznikol vzťah k obchodnej korporácii
- Poznámky: voliteľné pole pre špecifikovanie korporátneho vzťahu

Po vyplnení údajov vo formulári kliknite na tlačidlo <u>Uložiť</u>. Pre pokračovanie do piatej časti registračného formulára kliknite na tlačidlo <u>Ďalej</u>.

| Vzťah k obchodnej<br>Deklarujúci účastník | korporácií<br>Účastník trhu |        |                                                      |
|-------------------------------------------|-----------------------------|--------|------------------------------------------------------|
| je                                        |                             |        | Typ vzťahu * 🔄 🗾 🖸                                   |
| <b>Typ vzťahu</b> *<br>koho               |                             | • 0    | Koho OVLÁDANÁ SPOLOČNOSŤ<br>INÁ PREPOJENÁ SPOLOČNOSŤ |
| Prepojený účastník<br>trhu *              |                             | Hradat |                                                      |
| od<br>Platnosť vzťahu od *                |                             | ₩e     |                                                      |
| Poznámky                                  |                             | Θ      |                                                      |
| Zatvoriť Obnoviť                          |                             |        | Uložiť                                               |

# 3.5 Registračný formulár - 5. časť: Údaje o poverených osobách na oznamovanie transakcií v mene účastníka trhu

V piatej časti registračného formulára oznamujete ACER informácie týkajúce sa:

- poverenej osoby, prostredníctvom ktorej bude účastník trhu oznamovať údaje o transakciách
- úmysle účastníka trhu stať sa subjektom pre oznamovanie transakcií, t.j. stať sa registrovaným reportovacím miestom (RRM)

| Poverené osoby (Registračný formulár: časť 5)                 |                  |                    |       |
|---------------------------------------------------------------|------------------|--------------------|-------|
| Nie je vybratá žladna poverená osoba                          |                  |                    |       |
| Chcem sa zaregistrovať ako subjekt pre oznamovanie transakcií |                  |                    |       |
| Spāť                                                          | Pridať poverenie | Uložiť ako koncept | Ďalej |

V prípade, že účastník trhu má v úmysle stať sa subjektom pre oznamovanie transakcií, označte príslušné políčko "*Chcem sa zaregistrovať ako subjekt pre oznamovanie transakcii*". Potrebné informácie o registrácii RRM budú zaslané zodpovednej osobe za komunikáciu.

V prípade, že účastník trhu zamýšľa oznamovať údaje cez RRM, kliknite na tlačidlo <u>Pridať poverenie</u>. Vyberte meno poverenej osoby pre oznamovanie transakcií z dostupného zoznamu a vložte do systému dátum registrácie údajov do formulára. Následne kliknite na tlačidlo <u>Uložiť</u>.

| Poverené osob             | у          |     |        |
|---------------------------|------------|-----|--------|
| Meno poverenej osoby<br>* |            | • 0 |        |
| Dátum platnosti *         | yyyy-MM-dd | i   | ø      |
| Zatvoriť Obnoviť          |            |     | Uložiť |

Ak poverená osoba pre oznamovanie transakcií v mene účastníka trhu nie je zatiaľ zaregistrovaná ako RRM, piatu časť registračného formulára je možné preskočiť a vyplniť ju neskôr.

Vyplnením údajov v piatej časti registračného formulára je registrácia účastníka trhu kompletná. Kliknite na tlačidlo <u>Ďalej</u> a na obrazovke sa zobrazí súhrn vložených údajov registračného formulára.

#### 3.6 Registračný formulár – súhrn vložených údajov

Posledným krokom pred odoslaním registračnej žiadosti je kontrola všetkých vyplnených polí registračného formulára. Na obrazovke je zobrazený súhrn vložených údajov všetkých formulárových polí účastníka trhu, ktoré je možné, pred odoslaním na schválenie úradu, skontrolovať. Po skontrolovaní údajov označte políčko *"Prehlasujem, že údaje, ktoré som tu uviedol, sú pravdivé a úplné*" a kliknite na tlačidlo <u>Odoslať</u>. Na obrazovke sa zobrazí správa: *"Vaša žiadosť o registráciu bola odoslaná Úradu pre reguláciu sieťových odvetví. Na konci hodnotiaceho procesu Vám bude doručená emailová správa.*"

Po schválení registračnej žiadosti úradom, Vám bude poslaná emailová správa s menom účastníka trhu a prideleným ACER kódom.

# 4 Aktualizácia údajov účastníka trhu

V prípade, že nastane zmena registračných údajov, účastník trhu je povinný zabezpečiť ich aktualizáciu v Národnom registri účastníkov trhu. Registračné údaje všetkých piatich častí registračného formulára možno kedykoľvek zobraziť a upraviť cez odkaz v hornom menu "Účastník trhu – Registračný formulár".

| CEREMP     | ☆ Domov                     | Profil užívateľa 👻 | Účastník trhu 👻        | 🗮 Zmeniť účastník Asociácia 👻 👤             | Odhlásenie | 🔇 sk 👻 |
|------------|-----------------------------|--------------------|------------------------|---------------------------------------------|------------|--------|
| Ûrad pre m | nguláciu sieťtových odvetví |                    | Registračný formulár ► | Aktualizovať účastníka trhu                 |            |        |
|            |                             | Centralised Europe | Zmeniť členský štát    | Aktualizovať spojenú osobu                  |            |        |
|            |                             | Centralised Europe | Ukončiť registráciu    | Aktualizovať ovládajúcu osobu               |            |        |
|            |                             |                    |                        | Aktualizovať štruktúru obchodnej korporácie |            |        |
|            |                             |                    | História záznamov      | V Aktualizovať poverené osoby               |            |        |
| Domov »    |                             |                    |                        |                                             |            |        |

Po aktualizácii príslušných údajov registračného formulára kliknite na tlačidlo <u>Uložiť</u>. Na obrazovke sa zobrazí správa "*Táto žiadosť o aktualizáciu bude vyhodnotená Úradom pre reguláciu sieťových odvetví*."

Každá zmena registračných údajov podlieha preskúmaniu a schváleniu zo strany Úradu pre reguláciu sieťových odvetví. Po vyhodnotení Vašej žiadosti o aktualizáciu údajov obdržíte emailovú správu, či bola aktualizácia schválená alebo je potrebné doplniť dodatočné informácie.

# 5 Ostatné funkcie systému CEREMP

Medzi ostatné funkcie systému CEREMP patrí:

- Asociácia užívateľa s iným zaregistrovaným účastníkom trhu
- Zmena členského štátu v prípade presídlenia účastníka trhu do iného štátu a registrácia v príslušnom národnom regulačnom úrade
- Ukončenie registrácie účastníka trhu
- Zobrazenie histórie všetkých uskutočnených zmien v registračnom formulári

#### 5.1 Asociácia s inými zaregistrovanými účastníkmi trhu

Užívateľ, ktorý spravuje údaje účastníka trhu, môže pomocou funkcie Asociácia spravovať i registráciu iného účastníka trhu, ktorý bol zaregistrovaný iným užívateľom. Platí, že každého účastníka trhu môže spravovať viac užívateľov a každý užívateľ môže spravovať viacerých účastníkov trhu.

Pred zaslaním žiadosti o asociáciu je nutné, aby Váš užívateľský profil obsahoval úradne overené splnomocnenie na registráciu účastníka trhu, s ktorým sa chcete asociovať. V prípade, ak Váš užívateľský profil takéto splnomocnenie neobsahuje, je nutné požiadať úrad najprv o aktualizáciu Vašich užívateľských údajov doplnením nového splnomocnenia.

Pre asociáciu s iným zaregistrovaným účastníkom trhu kliknite na odkaz v hornom menu "Asociácia – Nová asociácia účastníka trhu".

| CEREMP    | 🔒 Domov                     | Profil užívateľa 👻 | Účastník trhu 👻               | 📰 Zmeniť účastník   | Asociácia 👻                   | 👤 Odhlásenie 🛛 😌 sk 👻      |
|-----------|-----------------------------|--------------------|-------------------------------|---------------------|-------------------------------|----------------------------|
| URSO URSO | patieka siar'ingich odvetof | Centralised Europe | A P<br>an Registry for Energy | Market Participants | Nová asociác<br>Zobraziť asoc | ia účastníka trhu<br>iáciu |

Na obrazovke sa zobrazí vyhľadávací formulár pre asociáciu účastníka trhu. Vložte do údajových polí aspoň jedno vyhľadávacie kritérium a kliknite na tlačidlo <u>Hľadať</u>. Vyberte zo zobrazeného zoznamu účastníka trhu, s ktorým chcete byť asociovaný a kliknite na tlačidlo <u>Odoslať žiadosť</u>.

| Pre vyhľadávanie je tret<br>lodnota vložená do kaž | a vyplniť aspoň jedno pole<br>dého poľa bude použitá pre uskutočnenie zástu | pného vyhľadávania |  |
|----------------------------------------------------|-----------------------------------------------------------------------------|--------------------|--|
| Kód ACER                                           |                                                                             | EIC                |  |
| Účastník trhu                                      |                                                                             | BIC                |  |
| IČ DPH                                             |                                                                             | LEI                |  |
| GS1                                                |                                                                             |                    |  |
|                                                    |                                                                             |                    |  |

Úrad preskúma doručenú žiadosť o asociáciu a následne schváli. Užívateľ obdrží informáciu o schválení asociácie prostredníctvom emailovej správy. Následne po prihlásení sa do systému bude možné vybrať a spravovať daného účastníka trhu.

#### 5.2 Zmena členského štátu

O zmenu členského štátu možno požiadať v prípade premiestnenia sídla účastníka trhu do iného členského štátu. V tomto prípade sa účastník trhu musí registrovať u príslušného národného regulačného úradu.

Kliknite na odkaz v hornom menu "Účastník trhu – Zmeniť členský štáť". Na obrazovke sa zobrazí formulár pre zmenu národného regulačného úradu. Vo formulári je potrebné vyplniť nasledujúce informácie:

- vyberte nový Národný regulačný úrad (zvoľte nový členský štát)
- uveď te dôvody pre zmenu členského štátu
- vložte do systému elektronický dokument potvrdzujúci zmenu sídla účastníka trhu

| Zmena Národného                         | regulačného úradu                                                                                                    |                 |
|-----------------------------------------|----------------------------------------------------------------------------------------------------|-----------------|
| Účastník trhu je Obchodná               | spoločnosť (A00008882.SK)                                                                                                    |                 |
| Vybrať nový Národný<br>regulačný úrad * |                                                                                                    |                 |
| Dôvody pre zmenu<br>členského štátu *   |                                                                                                    |                 |
| Príloha                                 | <ul> <li>Prehľadávať</li> <li>Názov súboru môže obsahovať ľubovoľnú kombináciu veľkých alebo malých písmen (a-z, A-Z), číslic (0-9), medzier a špeciálnych znakov ako + .</li> <li>Povolený typ súboru: JPEG, JPG, PNG, PDF</li> <li>Maximálna veľkosť súboru nesmie presiahnuť 20 MB</li> </ul> |                 |
| Späť Obnoviť                            |                                                                                                    | Odoslať žiadosť |

Po vyplnení údajov vo formulári kliknite na tlačidlo <u>Odoslať žiadosť</u>. Po schválení žiadosti úradom bude Vaša registrácia v Národnom registri ukončená a budete musieť uskutočniť novú registráciu v národnom regulačnom úrade nového členského štátu, kde obdržíte nový ACER kód. Po prijatí žiadosti o zmenu členského štátu novým národným regulačným úradom obdržíte prostredníctvom emailovej správy nové užívateľské meno s informáciami ako zaregistrovať účastníka trhu v rámci nového členského štátu.

#### 5.3 Ukončenie registrácie účastníka trhu

Pre ukončenie (odstránenie) registrovaného účastníka trhu kliknite na odkaz v hornom menu "Účastník trhu – Ukončiť registráciu". Na obrazovke sa zobrazí formulár pre ukončenie registrácie účastníka trhu. Vo formulári je potrebné vyplniť nasledujúce informácie:

- uveď te dôvod na ukončenie registrácie (napr. zrušenie spoločnosti, fúzia atď.)
- vložte do systému elektronický dokument potvrdzujúci ukončenie registrácie účastníka trhu

| Ukončenie registrá                  | cie účastníka trhu                                                                                                    |
|-------------------------------------|----------------------------------------------------------------------------------------------------|
| Účastník trhu je Obchodná s         | spoločnosť (A00008882.SK)                                                                                                    |
| Dôvod na ukončenie<br>registrácie * |                                                                                                    |
| Príloha                             | <ul> <li>Názov súboru môže obsahovať ľubovoľnú kombináciu veľkých alebo malých písmen (a-z, A-Z), číslic (0-9), medzier a špeciálnych znakov ako + .</li> <li>Povolený typ súboru: JPEG, JPG, PNG, PDF</li> <li>Maximálna veľkosť súboru nesmie presiahnuť 20 MB</li> </ul> |
| Späť Obnoviť                        | Odoslať žiadosť                                                                                                    |

Po vyplnení údajov vo formulári kliknite na tlačidlo <u>Odoslať žiadosť</u>. Následne obdržíte informatívnu emailovú správu o ukončení registrácie účastníka trhu.

#### 5.4 História záznamov

Pre zobrazenie uskutočnených zmien v registračnom formulári účastníka trhu kliknite na odkaz v hornom menu "Účastník trhu – História záznamov".

| Účastník trhu je <i>Obchodn</i> | á spo | oločnosť (A00008882.SK) |                         |   |                   |      |                |         |         |
|---------------------------------|-------|-------------------------|-------------------------|---|-------------------|------|----------------|---------|---------|
| Zobrazenie 1 až 6 z 6 zázr      | namo  | v                       |                         |   | Hľad              | dať: |                |         |         |
| Dátum                           |       | Užívateľ 🔶              | Úkon                    | ÷ | Upravovaná zložka |      | Elektronicke   | e prija | tie (   |
| 2015-02-26 14:01:12             |       | 078529 (Ján Balogh)     | Predloženie             |   | ALL               |      |                |         |         |
| 2015-02-26 14:05:59             |       | Authority               | Predloženie             |   | ALL               |      |                |         |         |
| 2015-02-26 14:06:40             |       | Authority               | Registrácia a overenie  |   | ALL               |      |                |         |         |
| 2015-03-02 13:41:47             |       | 078529 (Ján Balogh)     | Aktualizácia a overenie |   | Section 5         |      |                |         |         |
| 2015-03-17 07:45:02             |       | 078529 (Ján Balogh)     | Aktualizácia a overenie |   | Section 1         |      |                |         |         |
| 2015-03-17 07:49:15             |       | Authority               | Aktualizácia a overenie |   | Section 1         |      |                |         |         |
| Späť                            |       |                         |                         |   |                   | ~    | Predchádzajúci | 1       | Ďalší → |

Protokol o histórii zmien uskutočnených v registračnom formulári je možné stiahnuť v súbore Excel. Podrobnejšie informácie o uskutočnenom zázname získate kliknutím na konkrétny riadok v zozname položiek.

#### 5.5 Požiadavka na opravu

Úrad môže v procese schvaľovania žiadosti o registráciu účastníka trhu požiadať užívateľa o opravu registračných údajov prostredníctvom systému CEREMP. Oznámenie o vyžadovaných opravách bude automaticky vygenerované systémom do emailovej správy poslanej užívateľovi. Po prihlásení sa do systému sa pre konkrétneho účastníka trhu zobrazí nasledujúce okno oznámenia požiadavky na zmenu:

| Oznámenia                                                                            | х                |
|--------------------------------------------------------------------------------------|------------------|
| Dobrý deň, máte neprečítané oznámenia:1<br>Pre viac informácií kliknite na tlačidlo. |                  |
|                                                                                      | Zatvoriť Detaily |

Kliknite na tlačidlo <u>Detaily</u> a na obrazovke sa zobrazí typ oznámenia. Kliknutím na konkrétny riadok záznamu sa na obrazovke zobrazí zoznam údajových polí, na ktoré sa vzťahuje požiadavka na opravu.

| razer | ie 1 až 1 z 1 záznamov |                   |                      | Hľadať:                         |                       |
|-------|------------------------|-------------------|----------------------|---------------------------------|-----------------------|
|       | Dátum predloženia      | Typ oznámenia     | \$<br>Stav oznámenia | $\stackrel{\mathbb{A}}{\nabla}$ | č. pripomienky        |
|       | 2015-02-27             | Požiadať o zmeny  | Otvoriť              |                                 | 0                     |
|       | 2013-02-27             | T Ozladat O zmeny | Otvolit              |                                 | 0                     |
|       |                        |                   |                      | <del>~</del>                    | Predchádzajúci 1 Ďalš |

Po uskutočnení požadovaných úprav úrad preskúma uskutočnené zmeny. Užívateľ následne obdrží informatívnu emailovú správu o procese vyhodnotenia.

# Príloha č.1: Popis údajových polí CEREMP

Príloha k užívateľskému manuálu pre registráciu účastníkov trhu do CEREMP ÚRSO obsahuje kompletný zoznam údajových polí registračného formulára v zmysle rozhodnutia ACER č. 01/2012 z 26.6.2012. Vedľajší stĺpec obsahuje popis ÚRSO k požadovaným údajom na vyplnenie formulárových polí.

## Užívateľský formulár

| Názov poľa                                        | Popis ÚRSO pre požadované údaje                                                                                              |  |  |  |  |
|---------------------------------------------------|----------------------------------------------------------------------------------------------------|--|--|--|--|
| Krstné meno                                       | Krstné meno osoby, ktorá vykonáva registráciu v systéme                                                                      |  |  |  |  |
| Priezvisko                                        | Priezvisko osoby, ktorá vykonáva registráciu v systéme                                                                       |  |  |  |  |
| Ulica a číslo                                     | Ulica a číslo trvalého pobytu osoby, ktorá vykonáva registráciu v systéme                                                    |  |  |  |  |
| Štát                                              | Štát trvalého pobytu osoby, ktorá vykonáva registráciu v systéme                                                             |  |  |  |  |
| Obec (mesto)                                      | Obec (mesto) trvalého pobytu osoby, ktorá vykonáva registráciu v systéme                                                     |  |  |  |  |
| PSČ                                               | Poštové smerovacie číslo trvalého pobytu osoby, ktorá vykonáva registráciu v systéme                                         |  |  |  |  |
| Emailová adresa                                   | Emailová adresa osoby, ktorá vykonáva registráciu v systéme                                                                  |  |  |  |  |
| Uveďte znova emailovú<br>adresu                   | Uveď te znova emailovú adresu                                                                                                |  |  |  |  |
| Telefón                                           | Telefón osoby, ktorá vykonáva registráciu v systéme. Požadovaný formát:<br>symbol `+' a za ním číslice (napr. +421905123456) |  |  |  |  |
| Fax                                               | Fax osoby, ktorá vykonáva registráciu v systéme. Požadovaný formát:<br>symbol `+' a za ním číslice (napr. +421905123456)     |  |  |  |  |
| Splnomocnenie na<br>registráciu účastníka<br>trhu | Povinné pole pre úradne overené splnomocnenie fyzickej osoby (užívateľa)<br>na registráciu účastníka trhu                    |  |  |  |  |
| Informácie o spoločno                             | sti                                                                                                    |  |  |  |  |
| Ste zamestnancom spoločnosti?                     | Ak ste zamestnanec spoločnosti, vyberte ÁNO a potom vyplňte povinné polia                                                    |  |  |  |  |
| Názov spoločnosti                                 | Názov Vašej spoločnosti                                                                                                    |  |  |  |  |
| Ulica a číslo                                     | Ulica a číslo sídla Vašej spoločnosti                                                                                        |  |  |  |  |
| Obec (mesto)                                      | Obec (mesto), v ktorej sídli Vaša spoločnosť                                                                                 |  |  |  |  |
| Štát                                              | Štát, v ktorom sídli Vaša spoločnosť                                                                                         |  |  |  |  |
| IČ DPH                                            | IČ DPH Vašej spoločnosti                                                                                                    |  |  |  |  |
| Informácie vyžadovan                              | é Úradom pre reguláciu sieťových odvetví                                                                                     |  |  |  |  |
| Pracovná pozícia                                  | Názov pracovnej pozície osoby vykonávajúcej registráciu v systéme<br>(v rámci organizačnej štruktúry spoločnosti)            |  |  |  |  |

# Registračný formulár - 1. časť: Údaje o účastníkovi trhu

| Názov poľa                                    | Popis ÚRSO pre požadované údaje                                                                                                    |  |  |  |  |  |
|-----------------------------------------------|----------------------------------------------------------------------------------------------------|--|--|--|--|--|
| Typ osoby                                     | Typ osoby v zmysle čl. 2 (8) Nariadenia EU č. 1227/2011: Fyzická osoba /<br>Právnická osoba                                                                         |  |  |  |  |  |
| Účastník trhu                                 | Meno a priezvisko (v prípade fyzickej osoby) a názov spoločnosti podľa obchodného registra (v prípade právnickej osoby)                                             |  |  |  |  |  |
| Právna forma                                  | Právna forma účastníka trhu v prípade právnickej osoby (napr. akciová spoločnosť, spoločnosť s ručením obmedzeným)                                                  |  |  |  |  |  |
| Dátum narodenia                               | Dátum narodenia (len pre fyzické osoby)                                                                                                    |  |  |  |  |  |
| Miesto narodenia                              | Obec (mesto) narodenia (len pre fyzické osoby)                                                                                                    |  |  |  |  |  |
| Štát narodenia                                | Štát narodenia (len pre fyzické osoby)                                                                                                    |  |  |  |  |  |
| Štát                                          | Členský štát alebo iná krajina, kde účastník trhu sídli                                                                                                    |  |  |  |  |  |
| Ulica a číslo                                 | Ulica a číslo trvalého bydliska účastníka trhu (pri právnických osobách sídlo)                                                                                      |  |  |  |  |  |
| Obec (mesto)                                  | Obec (mesto) trvalého bydliska účastníka trhu (pri právnických osobách sídlo)                                                                                       |  |  |  |  |  |
| PSČ                                           | Poštové smerovacie číslo účastníka trhu                                                                                                    |  |  |  |  |  |
| IČ DPH                                        | Identifikačné číslo pre daň z pridanej hodnoty účastníka trhu                                                                                                    |  |  |  |  |  |
| EIC                                           | Energetický identifikačný kód účastníka trhu (povinný údaj v prípade, ak existuje)                                                                                  |  |  |  |  |  |
| BIC                                           | Bankový identifikačný kód účastníka trhu (vypĺňa sa iba v prípade, že<br>účastníkom trhu je bankový subjekt)                                                        |  |  |  |  |  |
| LEI                                           | Identifikačný kód právnickej osoby účastníka trhu                                                                                                    |  |  |  |  |  |
| GS1                                           | Globálne lokalizačné číslo (GLN) účastníka trhu (v rámci kódovacej schémy GS1)                                                                                      |  |  |  |  |  |
| Obchodný register                             | Identifikačné číslo organizácie (IČO) uvedené v obchodnom registri alebo<br>živnostenskom registri                                                                  |  |  |  |  |  |
| Webové sídlo                                  | URL adresa domovskej stránky webového sídla účastníka trhu                                                                                                    |  |  |  |  |  |
| Zverejňovanie<br>dôverných informácií         | Miesto zverejňovania dôverných informácií účastníka trhu, ak je rozdielne od webového sídla účastníka trhu                                                          |  |  |  |  |  |
| Dátum platnosti                               | Dátum registrácie údajov do systému                                                                                                    |  |  |  |  |  |
| Informácie vyžadovar                          | né Úradom pre reguláciu sieťových odvetví                                                                                                    |  |  |  |  |  |
| Výpis z obchodného<br>registra účastníka trhu | Povinné pole pre kópiu výpisu z obchodného registra (nemusí byť notársky<br>overený) nie starší ako tri mesiace (v prípade, že účastník trhu je právnická<br>osoba) |  |  |  |  |  |

| Názov poľa                      | Popis ÚRSO pre požadované údaje                                                                                                    |
|---------------------------------|----------------------------------------------------------------------------------------------------|
| Funkcia                         | Možné hodnoty: zodpovedná osoba za obchodné rozhodnutia, zodpovedná osoba za prevádzkové rozhodnutia, zodpovedná osoba za komunikáciu       |
| Pracovná pozícia                | Presný názov pracovnej pozície zodpovednej osoby v rámci spoločnosti<br>účastníka trhu                                                      |
| Krstné meno                     | Krstné meno osoby                                                                                                    |
| Priezvisko                      | Priezvisko osoby                                                                                                    |
| Ulica a číslo                   | Ulica a číslo (bežného výkonu práce osoby)                                                                                                  |
| Obec (mesto)                    | Obec alebo mesto (bežného výkonu práce osoby)                                                                                               |
| PSČ                             | Poštové smerovacie číslo (bežného výkonu práce osoby)                                                                                       |
| Emailová adresa                 | Emailová adresa zodpovednej osoby                                                                                                    |
| Uveďte znova emailovú<br>adresu | Uveďte znova emailovú adresu                                                                                                    |
| Telefón                         | Telefónne číslo (vrátane medzinárodnej a národnej predvoľby) osoby.<br>Požadovaný formát: symbol `+' a za ním číslice (napr. +421905123456) |
| Fax                             | Faxové číslo (vrátane medzinárodnej a národnej predvoľby) osoby.<br>Požadovaný formát: symbol `+' a za ním číslice (napr. +421905123456)    |
| Dátum platnosti                 | Dátum registrácie údajov do systému                                                                                                    |

# Registračný formulár - 2. časť: Údaje o fyzických osobách spojených s účastníkom trhu

# Registračný formulár - 3. časť: Údaje o ovládajúcej osobe účastníka trhu

| Názov poľa                       | Popis ÚRSO pre požadované údaje                                                                                                    |
|----------------------------------|----------------------------------------------------------------------------------------------------|
| Typ osoby                        | Typ ovládajúcej osoby: fyzická osoba alebo právnická osoba                                                                                                    |
| Meno                             | Plné meno ovládajúcej osoby: meno a priezvisko (v prípade fyzickej osoby)<br>a názov spoločnosti podľa obchodného registra (v prípade právnickej<br>osoby)                                                                       |
| Štát                             | Štát, kde ovládajúca osoba sídli                                                                                                    |
| Obec (mesto)                     | Obec (mesto), kde ovládajúca osoba sídli                                                                                                    |
| PSČ                              | Poštové smerovacie číslo sídla ovládajúcej osoby                                                                                                    |
| Ulica a číslo                    | Ulica a číslo, kde ovládajúca osoba sídli                                                                                                    |
| Telefón                          | Telefónne číslo (vrátane medzinárodnej a národnej predvoľby) osoby.<br>Požadovaný formát: symbol `+' a za ním číslice (napr. +421905123456)                                                                                      |
| Emailová adresa                  | Emailová adresa ovládajúcej osoby                                                                                                    |
| Uveďte znova emailovú<br>adresu  | Uveď te znova emailovú adresu                                                                                                    |
| Miesto narodenia                 | Miesto narodenia ovládajúcej osoby (len pre fyzické osoby)                                                                                                    |
| Dátum narodenia                  | Dátum narodenia ovládajúcej osoby (len pre fyzické osoby)                                                                                                    |
| Štát narodenia                   | Štát narodenia ovládajúcej osoby (len pre fyzické osoby)                                                                                                    |
| Typ dokladu s osobnými<br>údajmi | Typ dokladu s osobnými údajmi ovládajúcej osoby v prípade fyzickej osoby (napr. občiansky preukaz, pas)                                                                                                    |
| Osobné údaje                     | Identifikačné číslo dokladu (číslo občianskeho preukazu alebo číslo pasu)                                                                                                    |
| Funkcia                          | Funkcia (organizačná pozícia) ovládajúcej osoby v prípade fyzickej osoby                                                                                                    |
| IČ DPH                           | Identifikačné číslo pre daň z pridanej hodnoty ovládajúcej osoby v prípade<br>právnickej osoby<br>Pozn.: V prípade, ak ovládajúca osoba je fyzická osoba alebo nemá<br>pridelené IČ DPH, vložte do príslušného poľa XXXXXXXXXXXX |
| Právna forma                     | Právna forma ovládajúcej osoby v prípade právnickej osoby (napr. akciová spoločnosť, spoločnosť s ručením obmedzeným)                                                                                                    |
| Dátum platnosti                  | Dátum registrácie údajov do systému                                                                                                    |

Registračný formulár - 4. časť: Údaje o štruktúre obchodnej korporácie účastníka trhu

| Názov poľa                                                 | Popis ÚRSO pre požadované údaje                                                                                                    |  |
|------------------------------------------------------------|----------------------------------------------------------------------------------------------------|--|
| Deklarujúci účastník trhu je zobrazený v registračnom poli |                                                                                                    |  |
| Typ vzťahu                                                 | Vyberte typ vzťahu, v akom ste s prepojeným účastníkom trhu.<br>MATERSKÁ SPOLOČNOSŤ<br>OVLÁDANÁ SPOLOČNOSŤ<br>INÁ PREPOJENÁ SPOLOČNOSŤ     |  |
| Prepojený účastník trhu                                    | Vyberte účastníka trhu, s ktorým ste vo vzťahu. Pamätajte, že musí byť<br>uvedený v Európskom registri.                                    |  |
| Platnosť vzťahu od                                         | Vložte dátum začiatku platnosti vzťahu k obchodnej korporácii.<br>Napr. ak súvisiaci vzťah vznikol k 1.1.2007, vložte do poľa tento dátum. |  |
| Poznámky                                                   | Napíšte akékoľvek poznámky k tomuto vzťahu. Špecifikujte tento vzťah medzi účastníkmi trhu.                                                |  |

Registračný formulár - 5. časť: Údaje o poverených osobách pre oznamovanie transakcií v mene účastníka trhu

| Názov poľa           | Popis ÚRSO pre požadované údaje                   |
|----------------------|---------------------------------------------------|
| Meno poverenej osoby | Vložte kód poverenej osoby, ktorú chcete poveriť. |
| Dátum platnosti      | Dátum registrácie údajov do systému               |

#### Príloha č.2: Vzor plnomocenstva fyzickej osoby na registráciu účastníka trhu

#### PLNOMOCENSTVO

názov spoločnosti IČO sídlo spoločnosti zapísaná v obchodnom registri... zastúpená/konajúca (kým)...

#### splnomocňuje týmto

#### meno a priezvisko fyzickej osoby dátum narodenia a trvalý pobyt fyzickej osoby

aby v plnom rozsahu zastupoval našu spoločnosť vo veci registrácie našej spoločnosti do Národného registra účastníkov trhu (CEREMP), ktorý spravuje Úrad pre reguláciu sieťových odvetví.

Splnomocnenec je v mene spoločnosti oprávnený Úradu pre reguláciu sieťových odvetví poskytovať údaje do registračných formulárov Národného registra CEREMP, aktualizovať ich a poskytovať vysvetlenia.

V ....., dňa

Úradne osvedčený podpis konateľa spoločnosti

(meno a priezvisko konateľa, podpis)

Plnomocenstvo prijímam v plnom rozsahu.

(meno a priezvisko splnomocnenca, podpis)